#### **SCREEN SHOTS FOR FILING OF TRADERS APPLICATION**

- 1. The applicant shall use only one User Id for the Trader location and the same User Id has to be used for filing all applications for all the time in OCMMS. All the applications for one time hazardous waste authorization has to be submitted using the same user Id only all the time through OCMMS. For the same trader, the applicants shall not submit the applications for one time hazardous waste authorization using different user Id under any circumstances since it would create duplicate Industry files in OCMMS.
- If the trader has already applied for one time hazardous waste authorization through OCMMS previously, already User Id must be available for the industry which has to be used for filing any of the application for one time hazardous waste authorization through OCMMS.
- 3. If the trader has not applied for one time hazardous waste authorization through OCMMS previously and has not obtained User Id for the trader from OCMMS, then the trader shall follow the following procedure for Registration to obtain User Id for the trader from OCMMS once.

### **REGISTRATION OF TRADERS**

New Trader can fill basic details using New Registration for Battery Dealer and Trader Tab

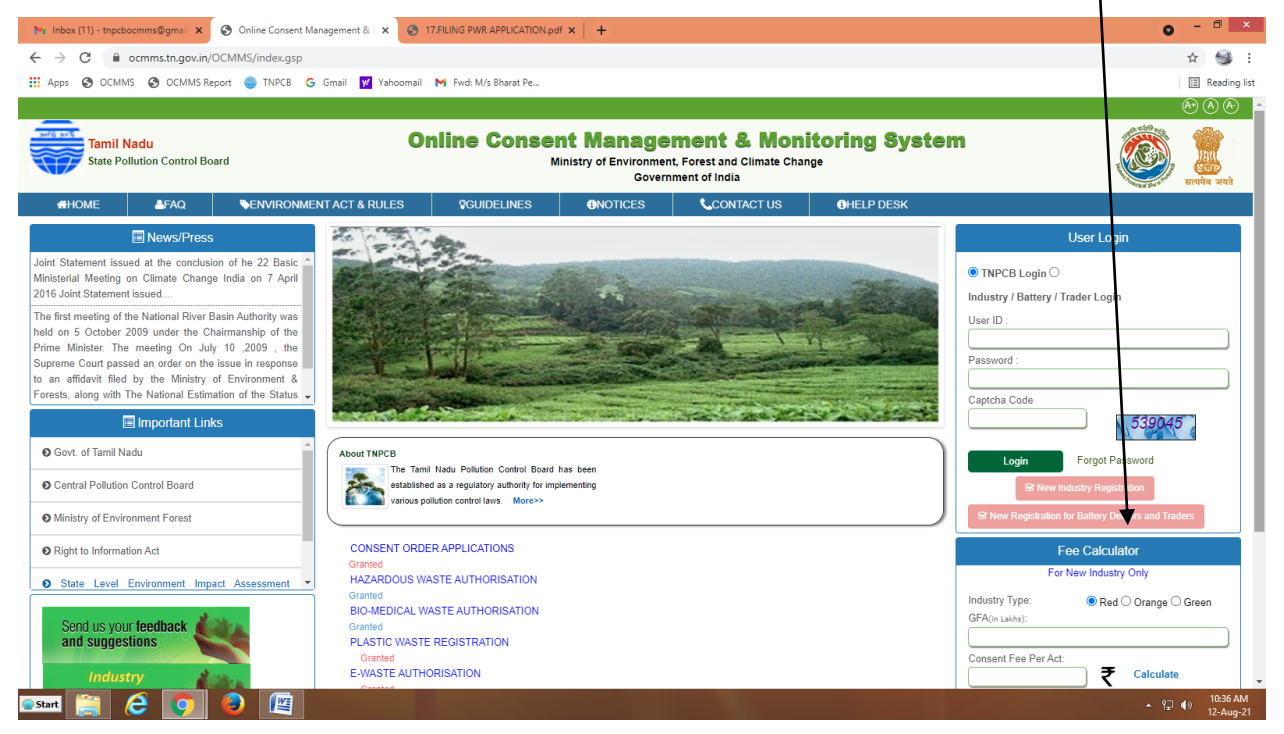

| M Online Industry Registration Det: × 📀 SPCB Admin Home | × 🗿 New Tab                                      | ×   +                                                              | 0       |                | ×           |
|---------------------------------------------------------|--------------------------------------------------|--------------------------------------------------------------------|---------|----------------|-------------|
| ← → C                                                   | ndBatteryDealers/create                          |                                                                    | 4       |                | ) :         |
| and air to take remedial steps to<br>control pollution. | INDUSTRY .                                       |                                                                    |         |                | •           |
|                                                         | Fields marked * are mandatory                    |                                                                    |         |                |             |
| Send us your feedback                                   | Industry Details                                 |                                                                    |         |                |             |
| and suggestions                                         | Industry Name<br>*:                              | (max 250 characters)                                               |         |                |             |
|                                                         | Industry Location-Postal<br>Address<br>*:        |                                                                    |         |                |             |
|                                                         | Pin Code*:                                       |                                                                    |         |                | - 5         |
|                                                         | Revenue District:*                               | Not Selected                                                       |         |                | - 1         |
|                                                         | Taluk: *                                         | Not Selected V                                                     |         |                | - 1         |
|                                                         | Village: *                                       | ▼                                                                  |         |                | - 1         |
|                                                         | Jurisdiction Office:                             |                                                                    |         |                | - 1         |
|                                                         | Occupier Name* :                                 |                                                                    |         |                | - 1         |
|                                                         | Designation*:                                    | Select Designation                                                 |         |                | - 1         |
|                                                         | GST Number*:                                     | (Insert GST Number)                                                |         |                | - 1         |
|                                                         | Fax No. With Code :                              |                                                                    |         |                | - 1         |
|                                                         | Mobile No* :                                     | (max 10 digits)                                                    |         |                | - 1         |
|                                                         | e-mail Address* :                                | e.g. xyz@abc.com                                                   |         |                | - 1         |
|                                                         | Hint Question*:                                  | What is your Nickname?                                             |         |                | - 1         |
|                                                         | Your Answer*:                                    |                                                                    |         |                | - 1         |
|                                                         | Enter Captcha Code*:                             | 528294                                                             |         |                |             |
|                                                         | Do you want to send login<br>Credential in mail? | ● yes ○ no                                                         |         |                |             |
|                                                         | l l                                              | Save Reset                                                         |         |                |             |
| Site designed, hosted by                                | National Informatics Center © Content Owned,     | Updated and Maintained by Tamil Nadu State Pollution Control Board |         |                | v           |
| 🕂 🛍 🤌 🚞 🏹 🖉                                             |                                                  |                                                                    | - 🖓 🗟 🌗 | 11:05<br>10-Au | AM<br>Ig-21 |

On Clicking, New Registration for Battery Dealer and Trader Tab, below screen appears

The items which are mandatory are marked as \*. The mandatory items shall be filled for successful submission of Application. The industry details tab shall be filled and "save" button shall be clicked for registration to be completed.

When the registration is complete, user ID and temporary password will be displayed as below as well as the details will be sent as SMS to occupier mobile number and occupier e-mail ID.

| 🖂 Re Correction in Air Consent Ori 🛪 🔄 S | RC8 x 😣 OI                                                                                                    | nine Consert Management & 🛛 🛪 🃋 🛨                                                 |                                                                                                    |                  | - 5 ×                                           |
|------------------------------------------|----------------------------------------------------------------------------------------------------|-----------------------------------------------------------------------------------|----------------------------------------------------------------------------------------------------|------------------|-------------------------------------------------|
| ← → C (0 Not secure   164.100.16         | 3.20/OCMMS/industryRegMaster/show                                                                                                    | (/172931                                                                          |                                                                                                    |                  | 1 0 8 <b>3 0</b> E                              |
|                                          | Tarril Nada<br>Base Publics Control Barri                                                                                                    | Online Consent Manager<br>Ministry of Environment<br>Security                     | ment & Monitoring System                                                                                                    | ••••             | ĺ                                               |
|                                          | Home                                                                                                    |                                                                                   |                                                                                                    |                  |                                                 |
|                                          | The Pull-time Control Reard has been established as a suggistrary actualization of the second pull-time constrained pull-time constraints of pull-time constraints of pull-time constraints of pull-time constraints of pull-time constraints of pull-time constraints of pull-time constraints of pull-time constraints of pull-time constraints of pull-time. | Industry Rejacr<br>and password I<br>Hobie No. et Coc                             | ation completed successfully, Your User ID<br>has been sent to Registand Enail is and<br>upler Reset change your password within<br>15 Days from Today.                                                                                                    |                  |                                                 |
|                                          | Send us your feedback                                                                                                    | Industry Details Occupier I                                                       | Details mint                                                                                                    |                  |                                                 |
|                                          | and suppositions                                                                                                    | Industry Name:                                                                    | TEST INDUSTRIES                                                                                                    |                  |                                                 |
|                                          |                                                                                                    | Industry Location-Postal Address:                                                 | No 1 Guindy                                                                                                    |                  |                                                 |
|                                          |                                                                                                    | Pin Code:                                                                         | 600004                                                                                                    |                  |                                                 |
|                                          |                                                                                                    | Revenue District:                                                                 | Chennai                                                                                                    |                  |                                                 |
|                                          |                                                                                                    | Taluk I                                                                           | AMINJIKARAI                                                                                                    |                  |                                                 |
|                                          |                                                                                                    | Village :                                                                         | AMINJIKARAI                                                                                                    |                  |                                                 |
|                                          |                                                                                                    | SP No of the Industry location/Plot<br>No in case of Gost Inductrial<br>Estates : |                                                                                                    |                  |                                                 |
|                                          |                                                                                                    | Local Body Type :                                                                 | Corporation                                                                                                    |                  |                                                 |
|                                          |                                                                                                    | Local Body I                                                                      | CHENNAL                                                                                                    |                  |                                                 |
|                                          |                                                                                                    | Category :                                                                        | RED                                                                                                    |                  |                                                 |
|                                          |                                                                                                    | Industry Type (                                                                   | 1002-Automobile Manufacturing plants<br>(integrated facilities) having either one or<br>combinations of polluting activities namely<br>washing, metal surface finishing operations,<br>pickling, plating, electroplating,<br>phosphating, painting, heat treatment etc. H | Activ<br>Go to R | ste Windows<br>C settings to activate Windows.  |
|                                          |                                                                                                    | Date of Commissioning :                                                           | 09-07-2020                                                                                                    |                  | -                                               |
| 🚥 👌 🚞 🖸 🤦                                | 12 K                                                                                                    |                                                                                   |                                                                                                    |                  | <ul> <li>P 30 0 233 PM<br/>(9-14-20)</li> </ul> |

Click on the print button and save the details of registration as PDF for future use by the industry.

| M Re: Correction in Air Consent Dr: 🗴 📃 SPCB         | K 🐼 TEST INCUSTRIES.pdf K 🐼 Onli                                                                                                    | e Consent Management & I N 🕴 🕂                                                                                                    |                         | - 6               |
|------------------------------------------------------|----------------------------------------------------------------------------------------------------|----------------------------------------------------------------------------------------------------|-------------------------|-------------------|
| ← → C ( ) File   C;/Users/Vijayarajar%20AEE/Download | s/TEST%20INDUSTRIES.pdf                                                                                                    |                                                                                                    | ά.                      | 0 á <b>* 0</b>    |
|                                                      | Online Industry F                                                                                                    | legistration Receipt<br>Date: 9/7/2020                                                                                                    |                         |                   |
|                                                      | OCMMS Login ID: R20CHN172931 Tempe<br>Your industry has been successfully registered for<br>Monitoring System' under the Following Details | ney Personent: Mg1q6G65<br>the use of 'Online Consent Management &                                                                                                    |                         |                   |
|                                                      | Industry Name :                                                                                                    | THET INTRACTORS                                                                                                    |                         |                   |
|                                                      | Industry Pastal Address :                                                                                                    | Na 1 Guindy                                                                                                    |                         |                   |
|                                                      | Financia :                                                                                                    | 60004                                                                                                    |                         |                   |
|                                                      | Browner District (                                                                                                    | Chempi                                                                                                    |                         |                   |
|                                                      | Talak                                                                                                    | AMINIKARAL                                                                                                    |                         |                   |
|                                                      | Villary :                                                                                                    | AMINIKARAL                                                                                                    |                         |                   |
|                                                      | SF No of the Industry location. Plot No in case<br>of Govt Industrial Estates :                                                            |                                                                                                    |                         |                   |
|                                                      | Local Body Type :                                                                                                    | Corporation                                                                                                    |                         |                   |
|                                                      | Local Body :                                                                                                    | CHENNAL                                                                                                    |                         |                   |
|                                                      | Industry Registration/License No. :                                                                                                    |                                                                                                    |                         |                   |
|                                                      | Category :                                                                                                    | RED                                                                                                    |                         |                   |
|                                                      | Industry Type :                                                                                                    | 1002-Automobile Manufastaring plants<br>Ginegatad facilisis I having eklert one or<br>combinations of pollining activities namely<br>washing, neural surface finishing operations,<br>pixiling, plating, electroplating, plotopharing,<br>pixiting, have transmitt et al. |                         |                   |
|                                                      | Scale of Industry :                                                                                                    | Smill                                                                                                    |                         |                   |
|                                                      | Date Of Commissioning :                                                                                                    | 09/07/2020                                                                                                    | Activate Windows        |                   |
|                                                      | And Andrew Stationers                                                                                                    | Paramiant.                                                                                                    | Co to PC settings to ad | Anates Ministerne |
| TEST INDUSTRIES part o                               |                                                                                                    |                                                                                                    |                         | Show all          |
| ssar ∂ 🚔 🗖 💽 💹                                       |                                                                                                    |                                                                                                    |                         | P 10 0 250 PM     |

The password generated is temporary and has to be changed within 15 days of registration as detailed below. Using the user ID and password login to QCMMS.

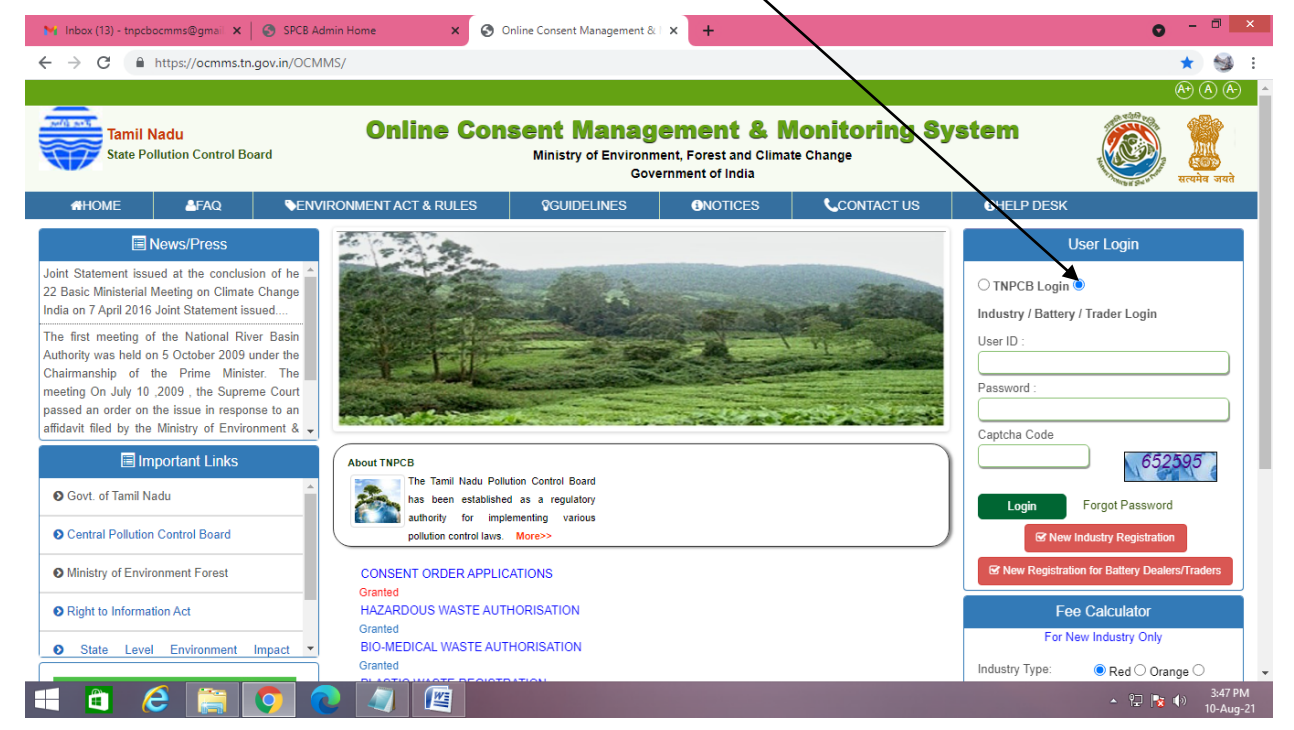

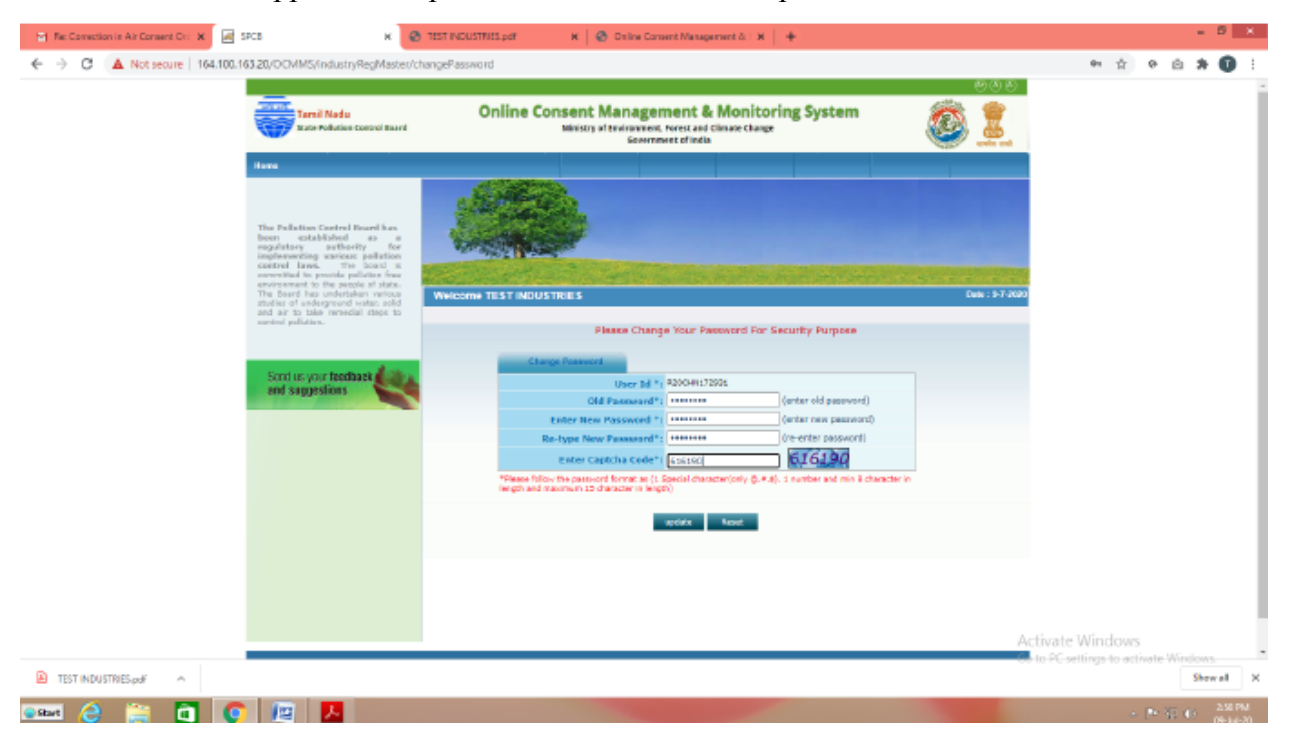

A new screen will appear. Fill up the details and enter new password.

### Again login to OCMMS using the user ID and the new password

| 🎽 Inbox (13) - tnpcbocmms@gmail 🔉                                                                                                    | SPCB Admin Home × S Online Consent Management & +                                                                                                    | • - • ×                                                                                         |
|----------------------------------------------------------------------------------------------------|----------------------------------------------------------------------------------------------------|-------------------------------------------------------------------------------------------------|
| ← → C 🔒 https://ocmms                                                                                                    | .gov.in/OCMMS/                                                                                                    | ★ 🚳 E                                                                                           |
|                                                                                                    |                                                                                                    | AD (A) (A) (A)                                                                                  |
| Tamil Nadu<br>State Pollution Control                                                                                                    | Dard Online Consent Management & Monitoring Systems<br>Ministry of Environment, Forest and Climate Change<br>Government of India                         | stem                                                                                            |
| AHOME AFAQ                                                                                                    | SERVIRONMENT ACT & RULES         Image: Serviron act and a contact us                                                                                    | GHELP DESK                                                                                      |
| News/Press                                                                                                    |                                                                                                    | User Login                                                                                      |
| Joint Statement issued at the concl<br>22 Basic Ministerial Meeting on Clim<br>India on 7 April 2016 Joint Statement<br>The first meeting of the National I<br>Authority was held on 5 October 200<br>Chairmanship of the Prime Min<br>meeting On July 10,2009, the Sup<br>passed an order on the issue in resg<br>affidavit filed by the Ministry of Env | ion of he e Change<br>sued<br>rer Basin<br>ter T he<br>me Court<br>nset ban<br>pament & •                                                                | ○ TNPCB Login ●<br>Industry / Battery / Trader Login<br>User ID :<br>Password :<br>Captcha Code |
| Govt. of Tamil Nadu     Central Pollution Control Board                                                                                                    | About TNPCB The Tamil Nadu Pollution Control Board has been established as a regulatory authority for implementing various pollution control laws. More> | Login Forgot Password                                                                           |
| Ministry of Environment Forest                                                                                                    | CONSENT ORDER APPLICATIONS                                                                                                    | S New Registration for Battery Dealers/Traders                                                  |
| Right to Information Act                                                                                                    | Granted<br>HAZARDOUS WASTE AUTHORISATION<br>Granted<br>BIO_MEDICAL WASTE AUTHORISATION                                                                   | Fee Calculator<br>For New Industry Only                                                         |
|                                                                                                    | Granied                                                                                                    | Industry Type:      Red Orange O                                                                |
| 🔳 🗃 🧀 🚞                                                                                                    |                                                                                                    | ▲ 일 🍡 ♠) 3:47 PM<br>10-Aug-21                                                                   |

| M Online Industry Registration Deta X S Application For Author                          | ization X 😨 New Tab X                                                                                                    |                                         | 0 -    | a ×                   |
|-----------------------------------------------------------------------------------------|----------------------------------------------------------------------------------------------------|-----------------------------------------|--------|-----------------------|
| $\leftrightarrow$ $\rightarrow$ $\mathbf{C}$ $($ https://ocmms.tn.gov.in/OCMMS/hazardee | busWasteAuthApp/list                                                                                                    |                                         | ☆      | ) 🧐 E                 |
| _                                                                                       |                                                                                                    | A (A)                                   |        |                       |
| Tamil Nadu<br>State Pollution Control Board                                             | Online Consent Management & Monitoring System<br>Ministry of Environment, Forest and Climate Change<br>Government of India   | الم الم الم الم الم الم الم الم الم الم |        |                       |
|                                                                                         | Battery Dealer/Trader Logo                                                                                                   | ut                                      |        |                       |
| Industry Profile.                                                                       |                                                                                                    |                                         |        |                       |
| Apply for<br>Authorization/Registration                                                 |                                                                                                    |                                         |        |                       |
| , Traders                                                                               |                                                                                                    | and the second                          |        |                       |
| Filing of Annual Return                                                                 | Provident and a second second second                                                                                         |                                         |        |                       |
| Battery Annual Return List                                                              | Welcome TEST LAKSHMI                                                                                                    | Date : 10-8-2021                        |        |                       |
| Delete Battery Annual Return<br>InProgress Application                                  |                                                                                                    |                                         |        |                       |
| Change Password                                                                         |                                                                                                    |                                         |        |                       |
| Send us your feedback                                                                   | InProgress Application Completed Application                                                                                 |                                         |        |                       |
| and suggestions                                                                         | Application No Application For Authorization Required For Application Date                                                   |                                         |        |                       |
| click here for any kind                                                                 | Traders Applications                                                                                                    |                                         |        |                       |
| complaints or query —                                                                   | Traders Waste Application list is empty.                                                                                     |                                         |        |                       |
|                                                                                         | Battery Dealer Applications                                                                                                  |                                         |        |                       |
|                                                                                         | Battery Dealer Application list is empty.                                                                                    |                                         |        |                       |
|                                                                                         |                                                                                                    |                                         |        |                       |
| Site designe                                                                            | d. hosted by National Informatics Center © Content Owned. Updated and Maintained by Tamil Nadu State Pollution Control Board |                                         |        |                       |
|                                                                                         |                                                                                                    |                                         |        |                       |
| https://ocmms.tn.gov.in/OCMMS/tradersWasteApplication/create                            |                                                                                                    |                                         |        |                       |
| 🛋 🛍 💪 🚞 🧿 🖉                                                                             |                                                                                                    | -                                       | 12 🍡 🌗 | 11:00 AM<br>10-Aug-21 |

# Click on Apply for Authorisation/Registration and select Trader

# A screen will appear as below

| M Online Industry Registration Deta 🗙 🚱 CPCB Industry Home                            | × 💿 New Tab ×   +                                                                                                    | 0       | - 6      | j)               | ×       |
|---------------------------------------------------------------------------------------|----------------------------------------------------------------------------------------------------|---------|----------|------------------|---------|
| $\leftrightarrow$ $\rightarrow$ C $\blacksquare$ https://ocmms.tn.gov.in/OCMMS/trader | VasteApplication/create                                                                                                    | Q 1     | 2        | 5                | :       |
| <ul> <li>Filing of Annual Return</li> </ul>                                           |                                                                                                    |         |          |                  | *       |
| 2 Battery Annual Return L                                                             | Welcome TEST LAKSHMI Date : 10-8-2021                                                                                             |         |          |                  |         |
| , Delete Battery Annual R<br>InProgress Application                                   | General Documents                                                                                                    |         |          |                  |         |
| Change Password                                                                       | Name of the Trader : TEST LAKSHMI                                                                                                 |         |          |                  |         |
| Send us your feedback and suggestions                                                 | Office Address of the Trader : Guindy                                                                                             |         |          |                  |         |
|                                                                                       | Phone : 9790789636                                                                                                    |         |          |                  | 14      |
| click here for any kind                                                               | Fax Number: 99 88                                                                                                    |         |          |                  |         |
| complaints or query                                                                   | E-mail: tnpcbocmms@gmail.com                                                                                                    |         |          |                  |         |
|                                                                                       | GST Certificate Number with<br>Issued Date : 1234567<br>1008/2021                                                                 |         |          |                  | 1       |
|                                                                                       | Import/Export Code(IEC) with Issued Date : 10/08/2021                                                                             |         |          |                  | 1       |
|                                                                                       | Description and Quantity of other<br>Waste as per Part-D of Schodule<br>III under HOWN Rules 2016 to<br>be imported * 1           |         |          |                  | l       |
|                                                                                       | Details of Storage Facility of the Trader                                                                                         |         |          |                  |         |
|                                                                                       | Whether Trader has storage<br>(godown) facility : * :                                                                             |         |          |                  |         |
|                                                                                       | Details of Actual User to whom<br>imported waste to be supplied by<br>Trader *:                                                   |         |          |                  |         |
|                                                                                       | Details of One Time Authorization obtained earlier by the Trader                                                                  |         |          |                  |         |
|                                                                                       | Whether One & Time<br>Authorization obtained earlier by<br>the Trader : * :                                                       |         |          |                  | 1       |
|                                                                                       |                                                                                                    |         |          |                  |         |
|                                                                                       | Do You Want To Save The Application as O Completed In Progress                                                                    |         |          |                  |         |
|                                                                                       | Save                                                                                                    |         |          |                  |         |
| Site                                                                                  | signed, hosted by National Informatics Center © Content Owned, Updated and Maintained by Tamil Nadu State Pollution Control Board |         |          |                  | •       |
| 🛋 🗋 🏉 🚞 🚺 🚺                                                                           |                                                                                                    | · 🖸 🍡 🕪 | 11<br>10 | i:01 Al<br>-Aug- | м<br>21 |

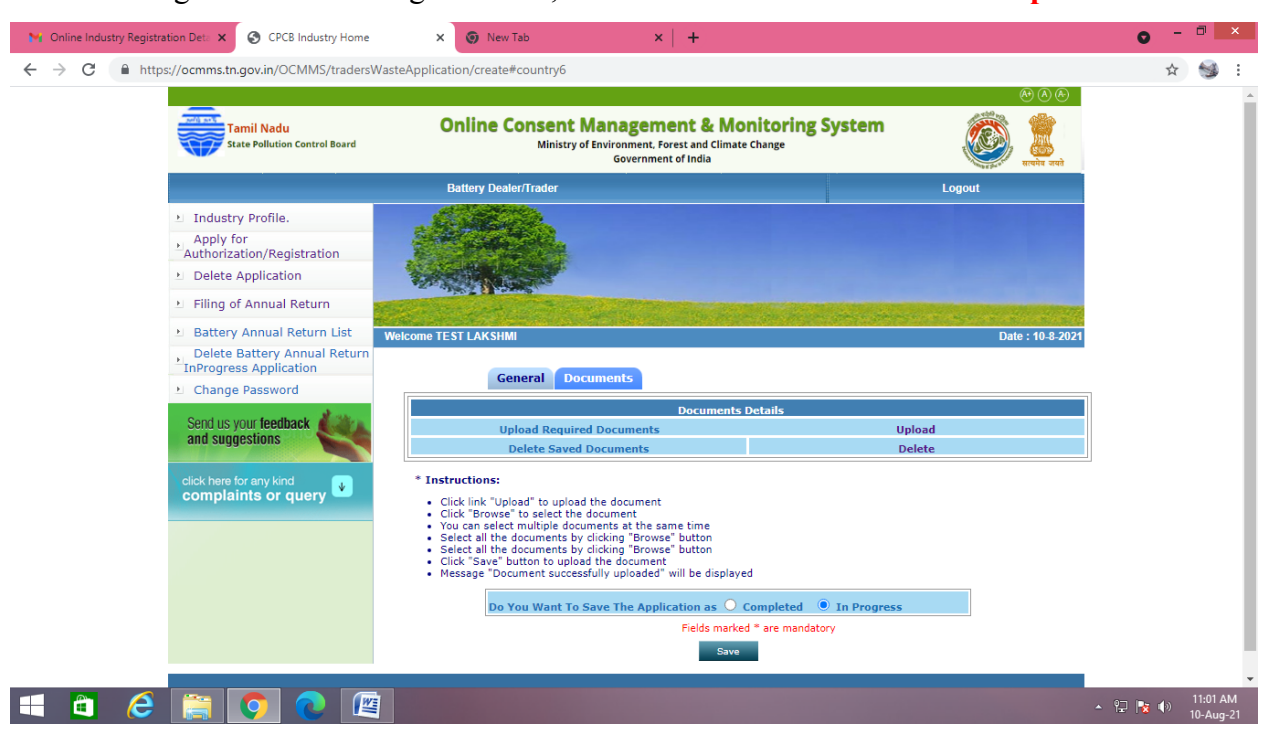

New screen will appear as below Upload the documents requested. There are mandatory documents to be uploaded. These documents must be uploaded for successful submission of application.

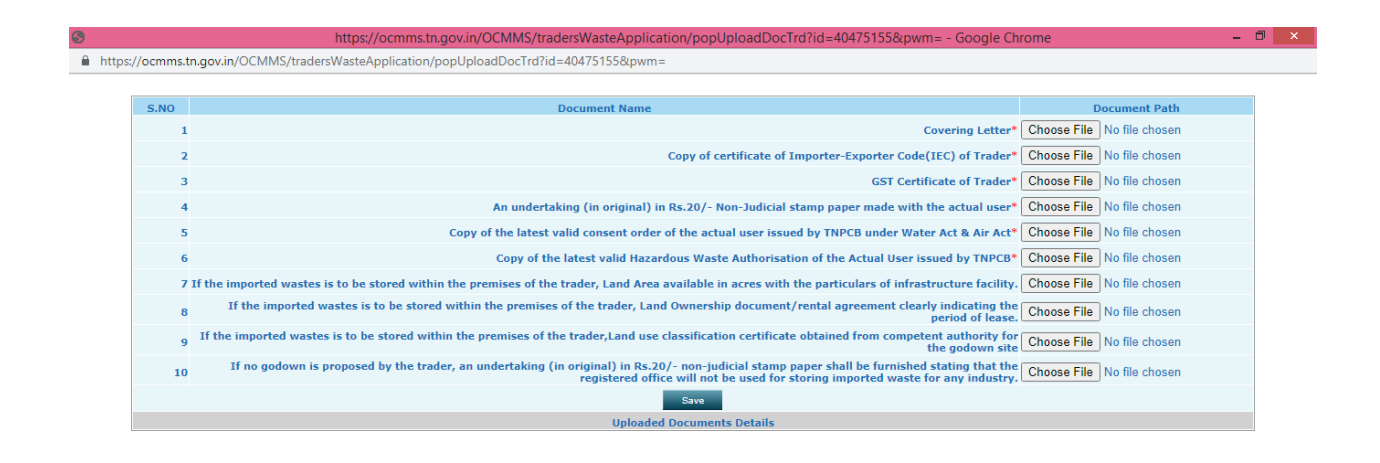

After entering all the details in general tab, Click on "Documents" and click "upload" button

Now select "**Complete**" button and save. The application will be submitted successfully. The application moves to completed Applications Tab.

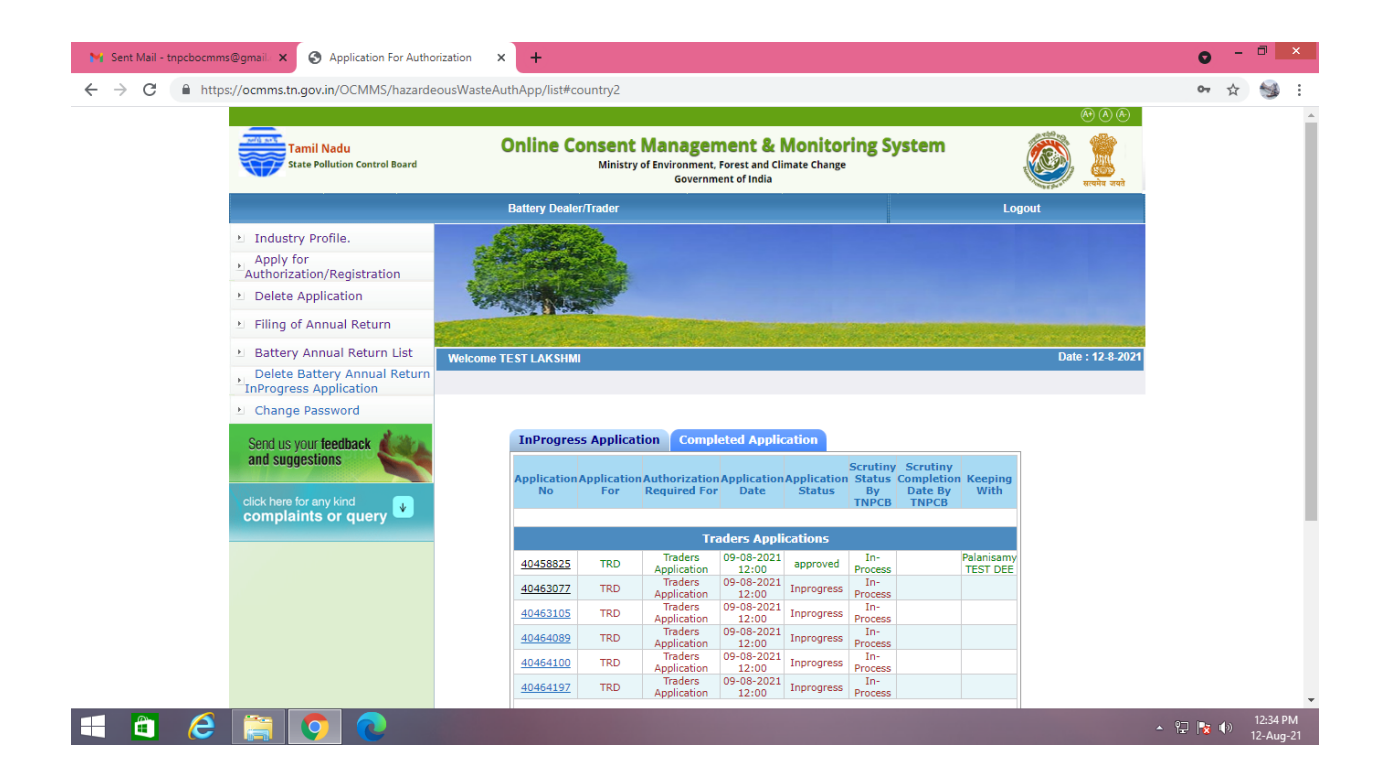

Once the Application status is approved, on clicking the application below screen appears.

| 🐂 Sent Mail - tnpcbocmms@gmail/                                                | × SPCB Industry Home                                                                            | × +                   |                                                                                                    |                                      |                  | • -   |                    | ×        |
|--------------------------------------------------------------------------------|-------------------------------------------------------------------------------------------------|-----------------------|----------------------------------------------------------------------------------------------------|--------------------------------------|------------------|-------|--------------------|----------|
| ← → C 🔒 https://ocmm                                                           | ms.tn.gov.in/OCMMS/tradersW                                                                     | VasteApplication/sho  | w/40458825                                                                                                    |                                      |                  | \$    | 9                  | :        |
|                                                                                |                                                                                                 |                       |                                                                                                    |                                      | A• (A) (A-       |       |                    |          |
|                                                                                | Tamil Nadu<br>State Pollution Control Board                                                     | Online                | Consent Management & Monito<br>Ministry of Environment, Forest and Climate Chan<br>Government of India             | oring System                         | 🤯 🧱 सलमेन जनने   |       |                    | l        |
|                                                                                |                                                                                                 | Battery [             | Dealer/Trader                                                                                                    | Logo                                 | ut               |       |                    |          |
| <ul> <li>Ind</li> <li>App</li> <li>Auth</li> <li>Del</li> <li>Filin</li> </ul> | lustry Profile.<br>ply for<br>orization/Registration<br>lete Application<br>ng of Annual Return |                       |                                                                                                    |                                      |                  |       |                    |          |
| Bat                                                                            | ttery Annual Return List                                                                        | Welcome TEST LAK      | SHMI                                                                                                    |                                      | Date : 12-8-2021 |       |                    |          |
| > Del<br>InPro                                                                 | lete Battery Annual Return<br>ogress Application                                                | View Authorisation Or | der  View Inspection Report  View Digitally Signed Certi                                                           | ificate                              |                  |       |                    | 1        |
| 🖭 Cha                                                                          | ange Password                                                                                   |                       | General Documents                                                                                                  | Print Preview                        |                  |       |                    |          |
| Send us<br>and sug                                                             | s your feedback<br>ggestions                                                                    | 1                     | Name of the Trader :<br>Office Address of the Trader :<br>Phone :                                                  | TEST LAKSHMI<br>Guindy<br>9790789636 |                  |       |                    | ļ        |
| click h                                                                        | nere for any kind                                                                               |                       | ax Number:<br>mail:                                                                                                | 99 - 88<br>tnnchocmms@amail.com      |                  |       |                    |          |
|                                                                                |                                                                                                 | 6                     | ST Certificate Number with<br>ssued Date :                                                                         | 1234567<br>09/08/2021                |                  |       |                    |          |
|                                                                                |                                                                                                 | 1                     | mport/Export Code(IEC) with<br>ssued Date :                                                                        | 999<br>09/08/2021                    |                  |       |                    |          |
|                                                                                |                                                                                                 |                       | Description and Quantity of other Waste as per<br>Part-D of Schedule III under HOWM Rules 2016 to<br>be imported : | View                                 |                  |       |                    |          |
|                                                                                |                                                                                                 |                       | etails of Storage Facility of the Trader                                                                           |                                      |                  |       |                    |          |
|                                                                                |                                                                                                 | N                     | Vhether Trader has storage (godown) facility:                                                                      | Yes                                  |                  |       |                    |          |
|                                                                                |                                                                                                 | 1                     | f Yes, Details of location with extent area of the                                                                 | aaa                                  |                  |       |                    | Ψ.       |
| 🔲 单 🌔 🚞                                                                        | I 🔽 💽 🖉                                                                                         |                       |                                                                                                    |                                      |                  | 🔁 😼 🕩 | 12:34 Pl<br>12-Aug | м<br>-21 |